# 出願方法について

# 今年度の変更点

 ① 願書もWEBを利用して提出 写真はお子様の顔写真のみ → インターネット出願で登録
② 健康診断書の提出はありません。
③ 合格時の入学金は、検定料と同様 振り込みでの納入

# 出願方法

## 一般入試 : インターネット出願のみ AO型入試:インターネット出願と 推薦書2通郵送提出

# 出願サイトは本校ホームページのこちらの バナーからアクセスしてください

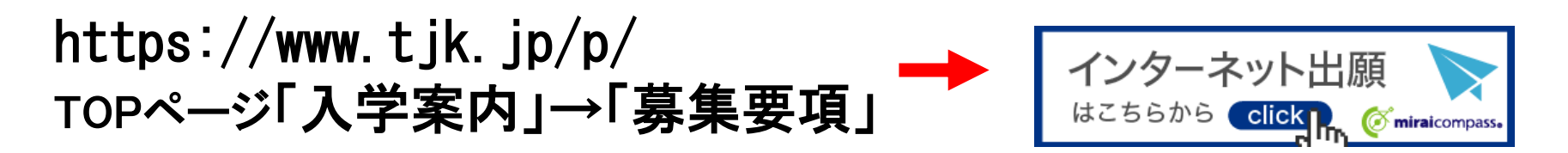

# 出願期間

# 【インターネット出願】※AO型・一般共通

# 令和2年 9月7日(月)0時~ 令和2年10月3日(土)23時59分まで

# 【書類提出】※AO型のみ

# 提出期日 令和2年 9月7日(月)~ 令和2年10月5日(月)まで(厳守)

#### インターネット出願手続き全体のイメージ(Step1~Step3)

## 出願・書類提出(AO型入試のみ)

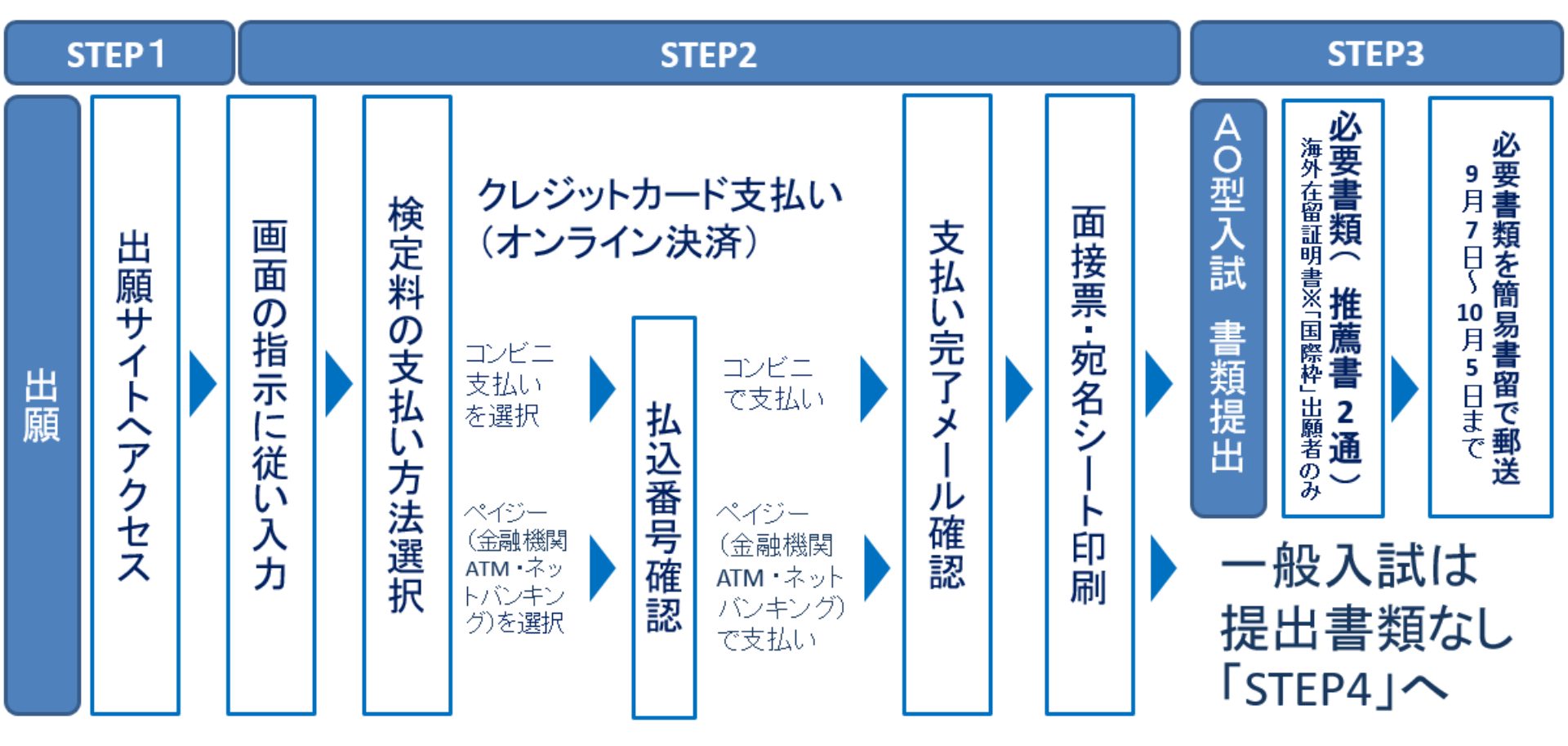

### インターネット出願手続き全体のイメージ(Step4・Step5)

## 保護者面接・考査

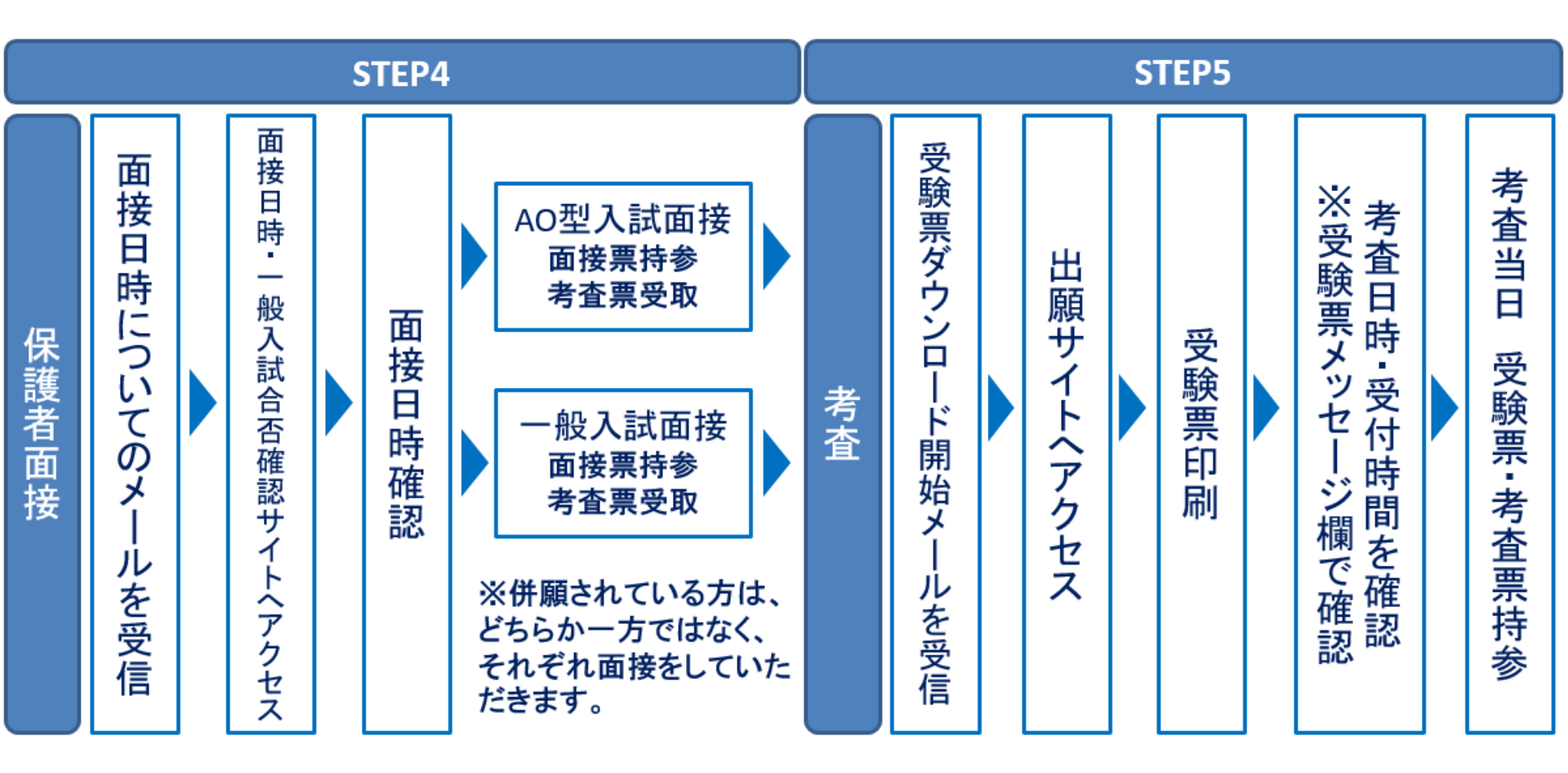

### 出願までの流れ

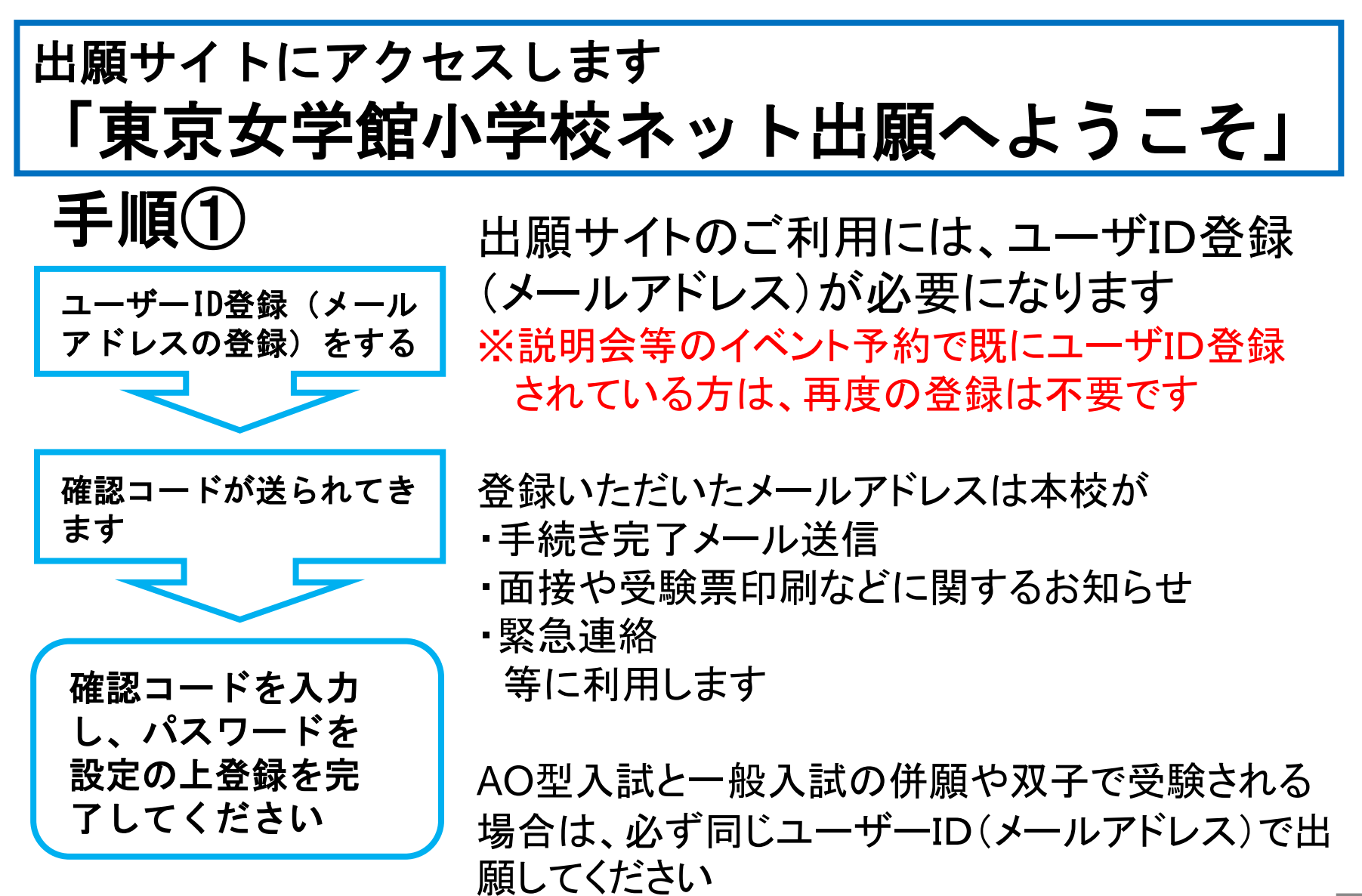

出願までの流れ

## 手順② 出願

登録したユーザーID(メールアドレ ス)とパスワードでログインします

登録された方の名前で「マイページ」画面 が開きます 画面の指示に従って出願手続きを行います ※AO型入試と一般入試 の併願や双子で受験され る場合は、必ず同じユー ザーID(メールアドレス)で 出願してください

出願サイトでの手続き完了 ※一般入試は出願手続き完了

AO型入試 <sup>舎和2年9月7日(月)</sup> ~ 令和2年10月5日(月)まで(厳守)

手順③ 書類提出

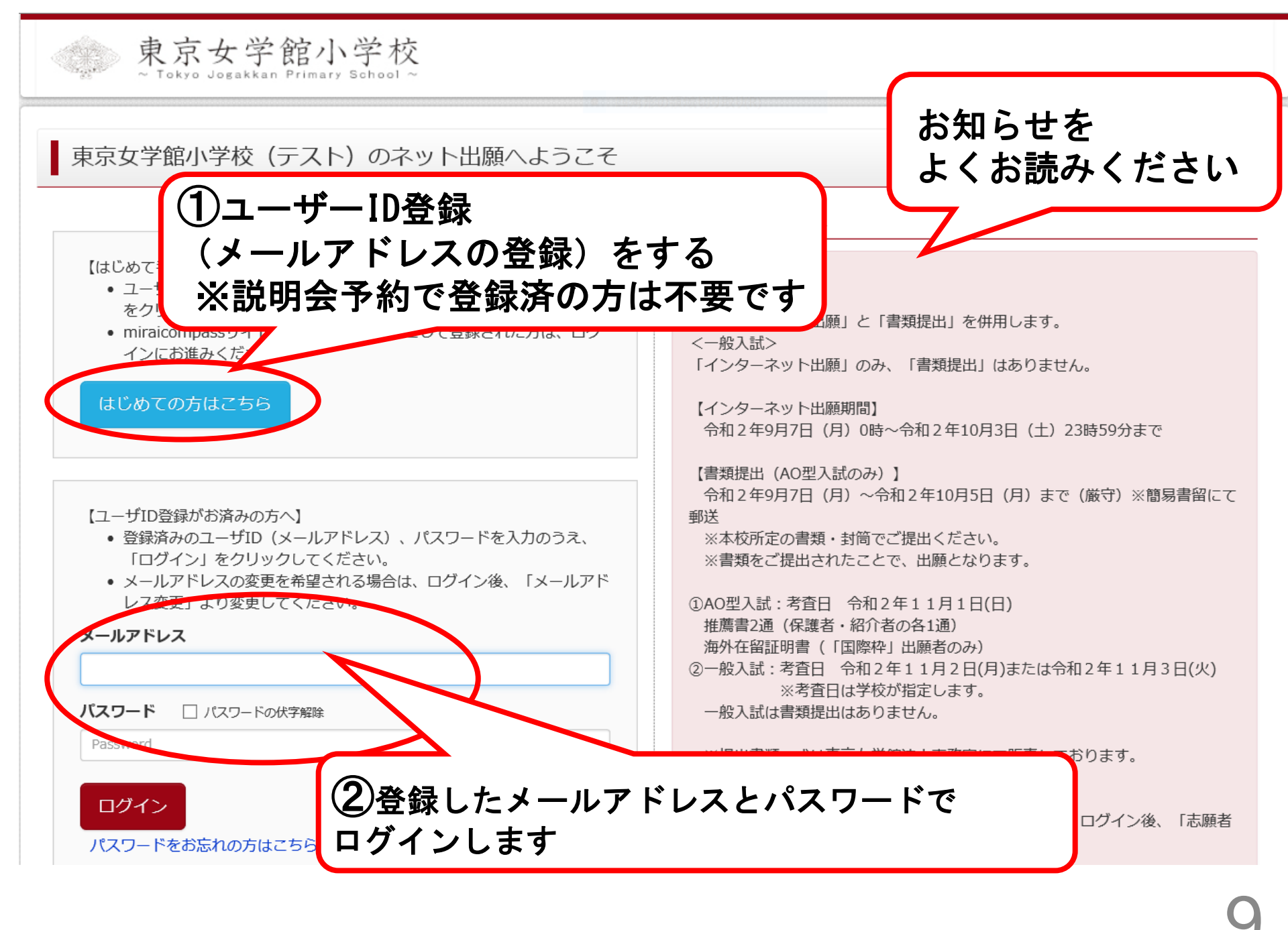

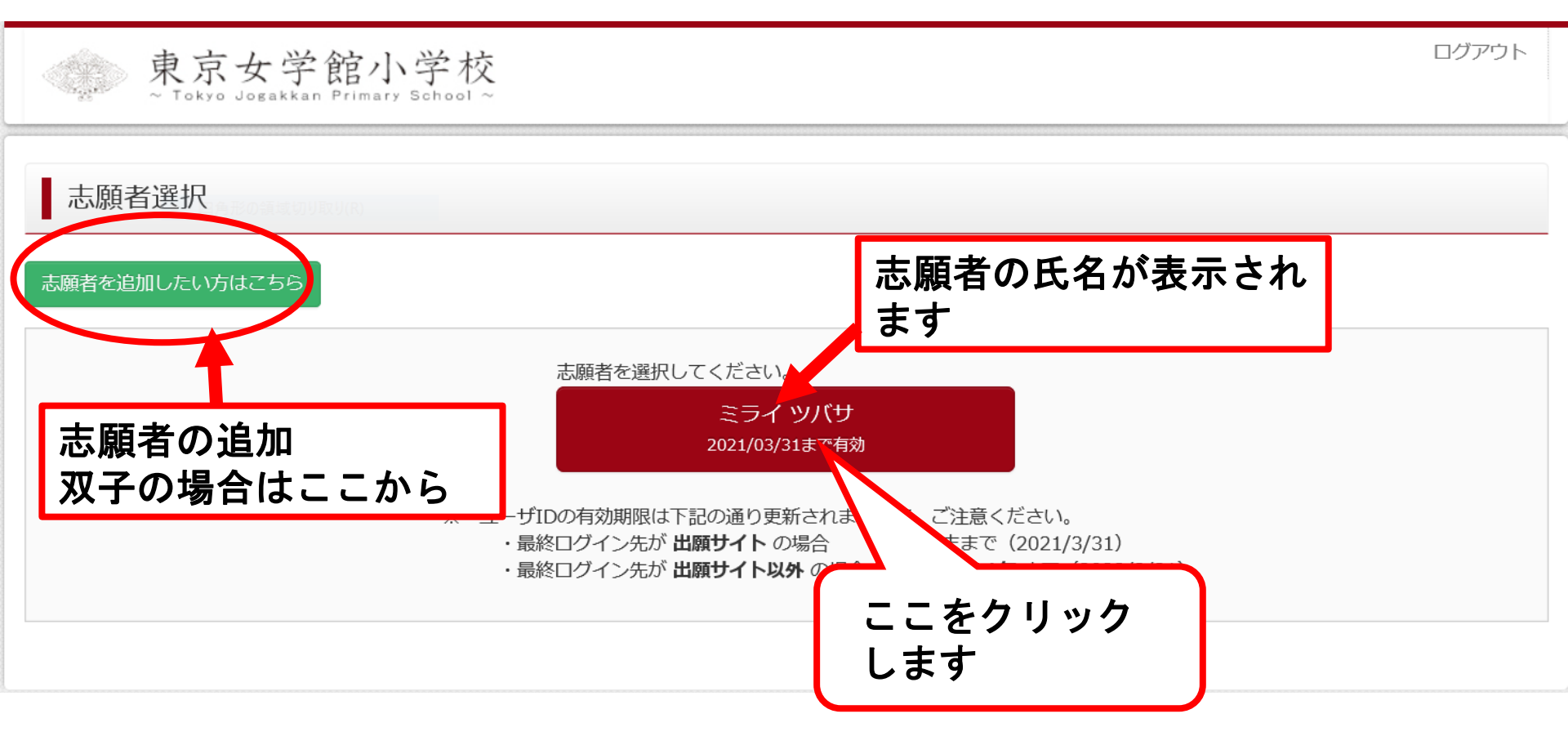

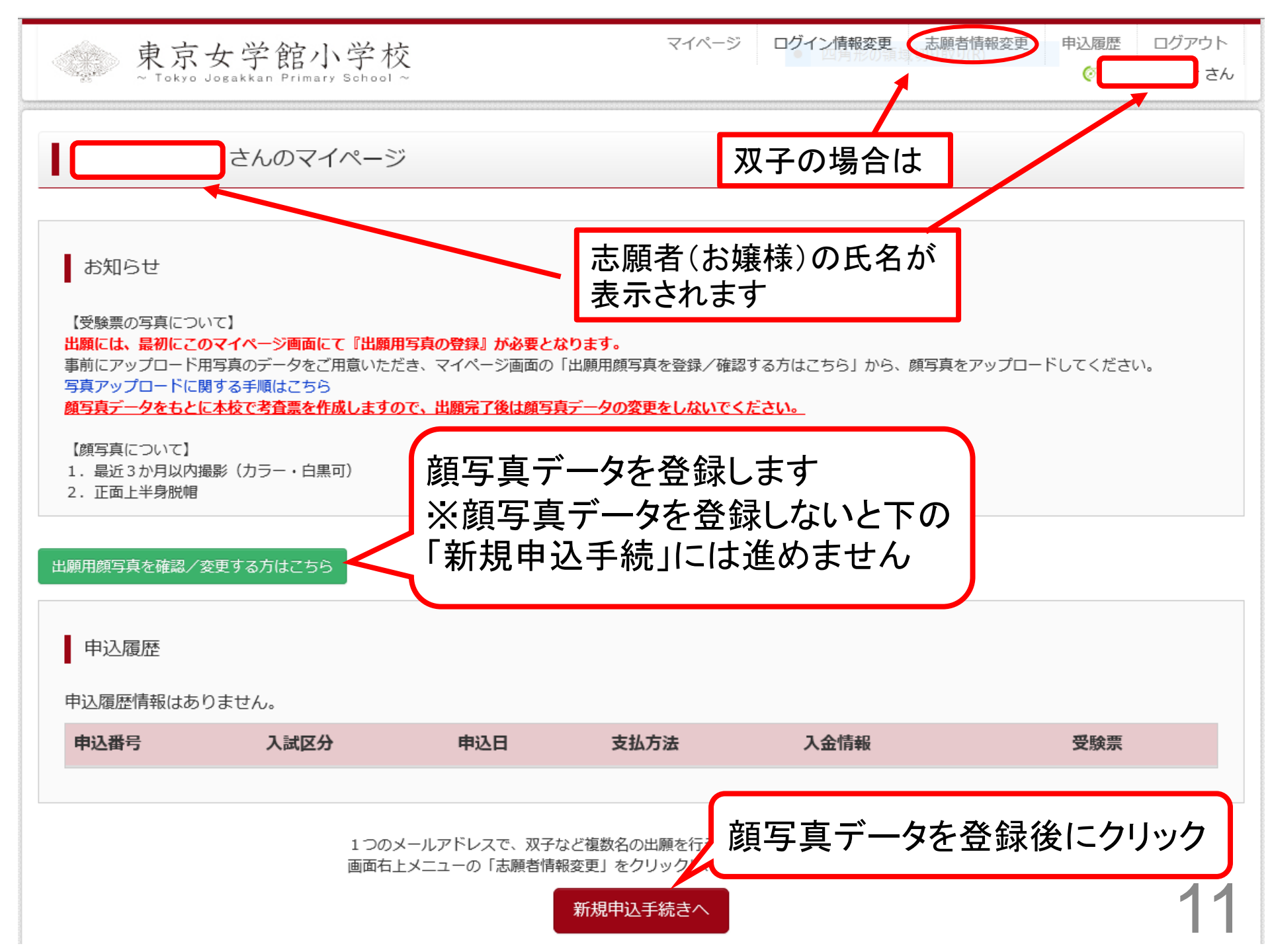

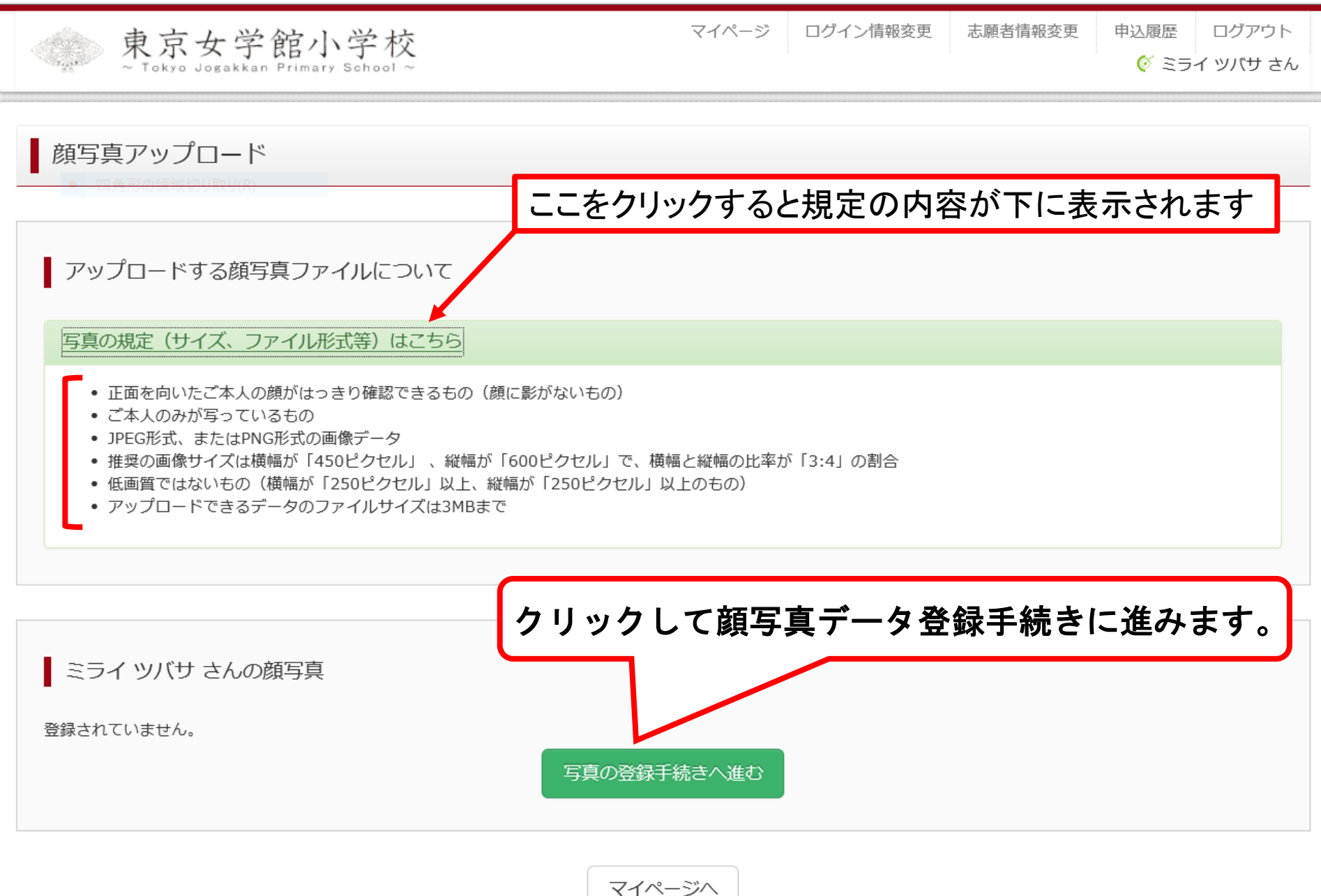

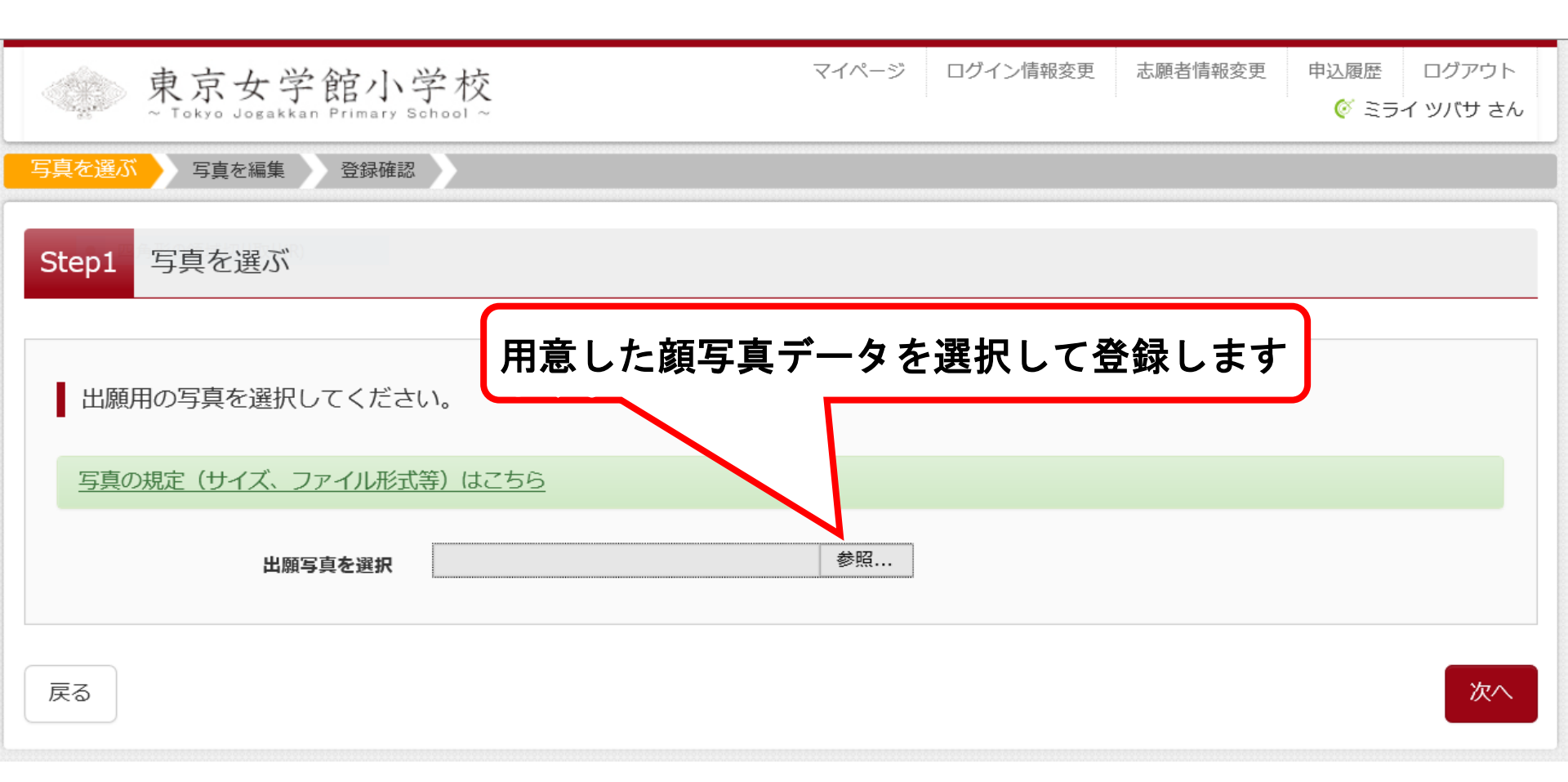

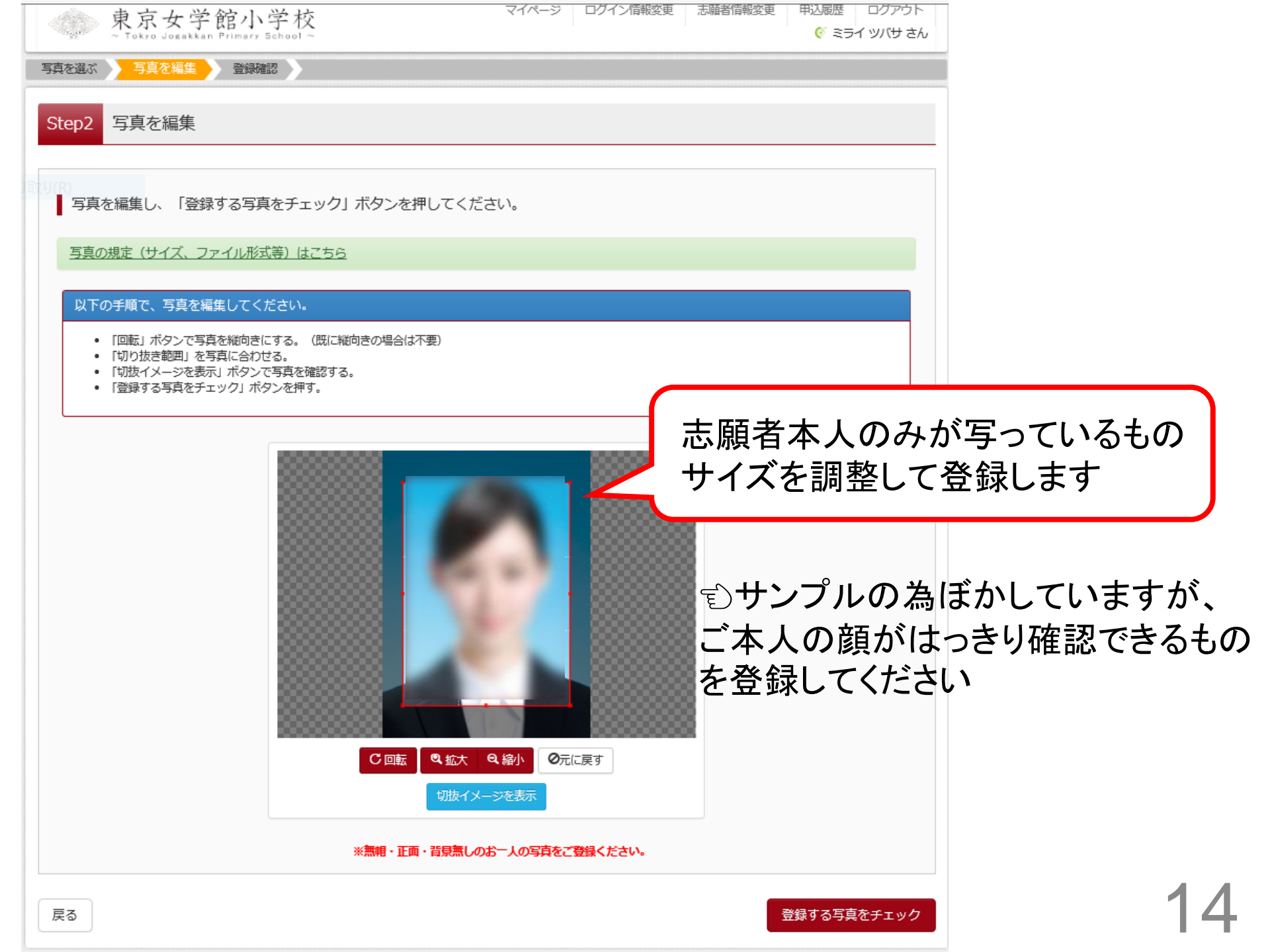

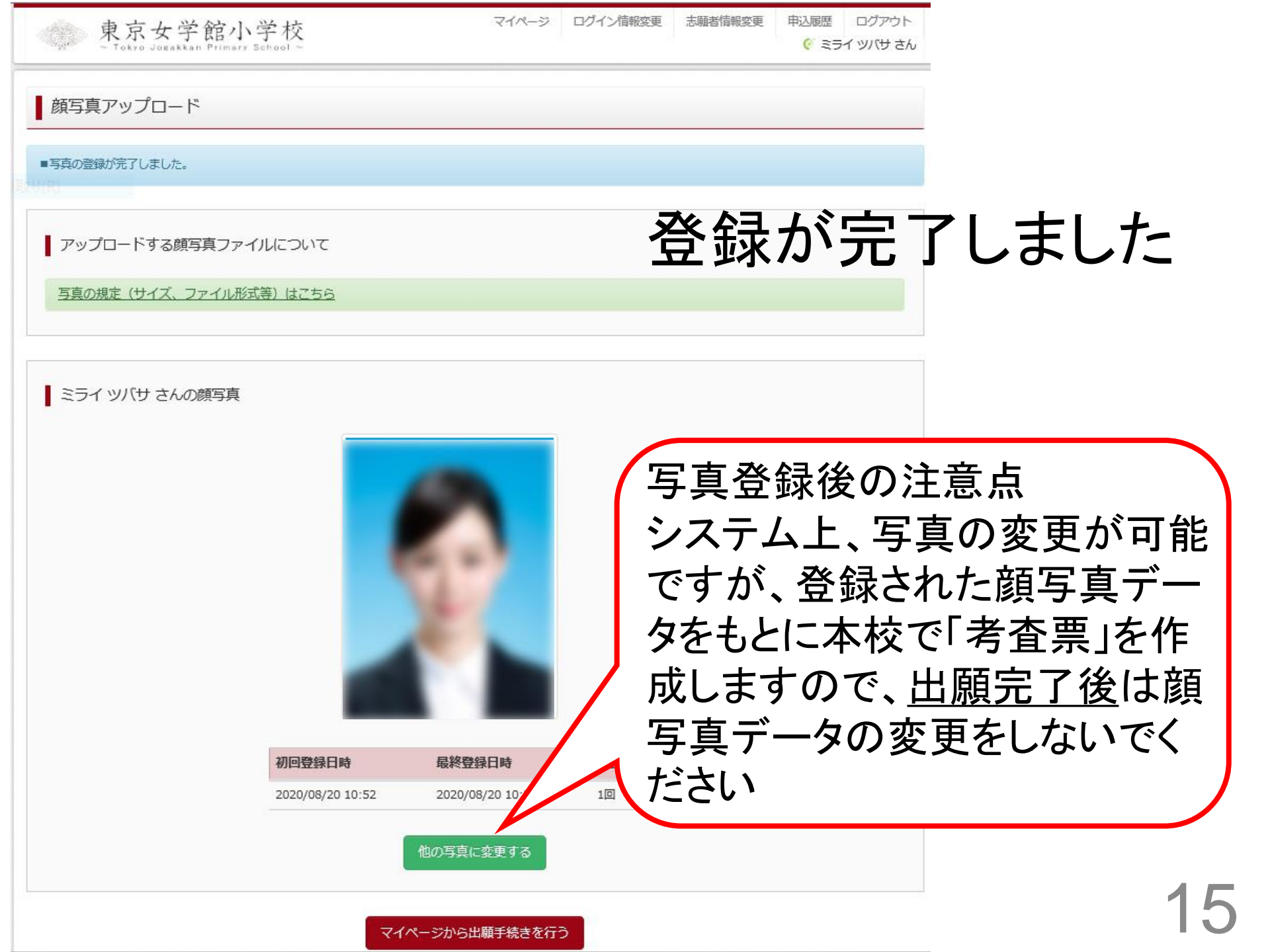

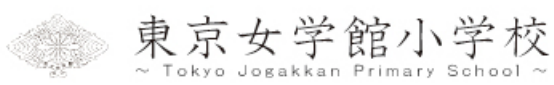

🎸 ミライ ツバサ さん

#### ミライ ツバサ さんのマイページ

お知らせ

【受験票の写真について】

出願には、最初にこのマイページ画面にて『出願用写真の登録』が必要となります。 事前にアップロード用写真のデータをご用意いただき、マイページ画面の「出願用顔写真を登録/確認する方はこちら」から、顔写真をアップロードしてください。 写真アップロードに関する手順はこちら 顔写真データをもとに本校で考査票を作成しますので、出願完了後は顔写真データの変更をしないでください。

【顔写真について】

- 1. 最近3か月以内撮影(カラー・白黒可)
- 2. 正面上半身脱帽

出願用顔写真を確認/変更する方はこちら

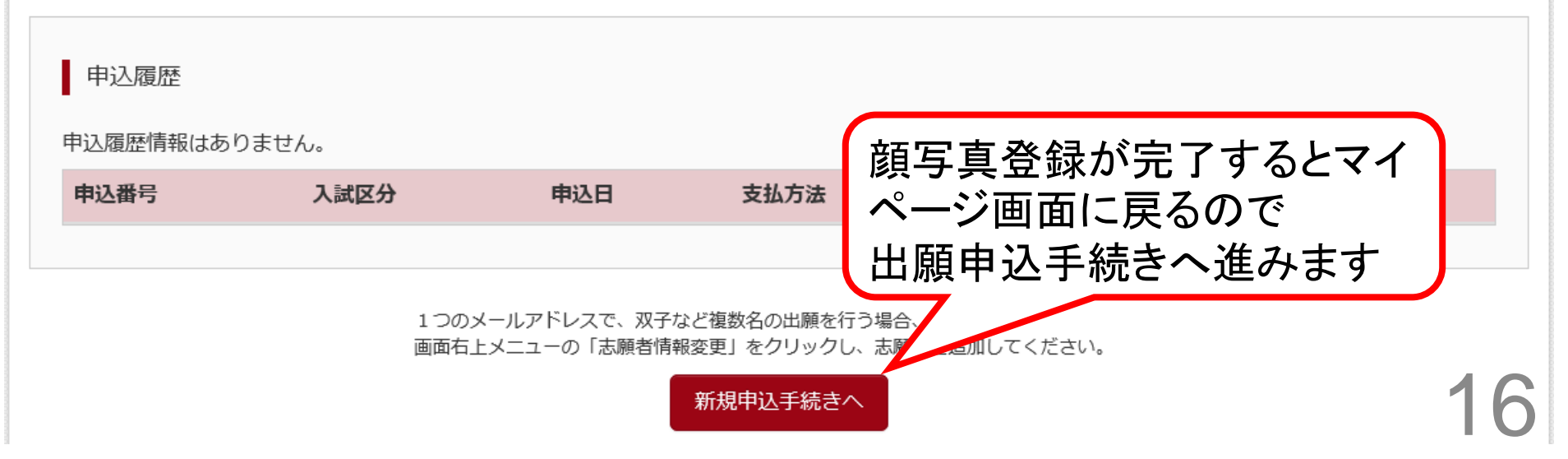

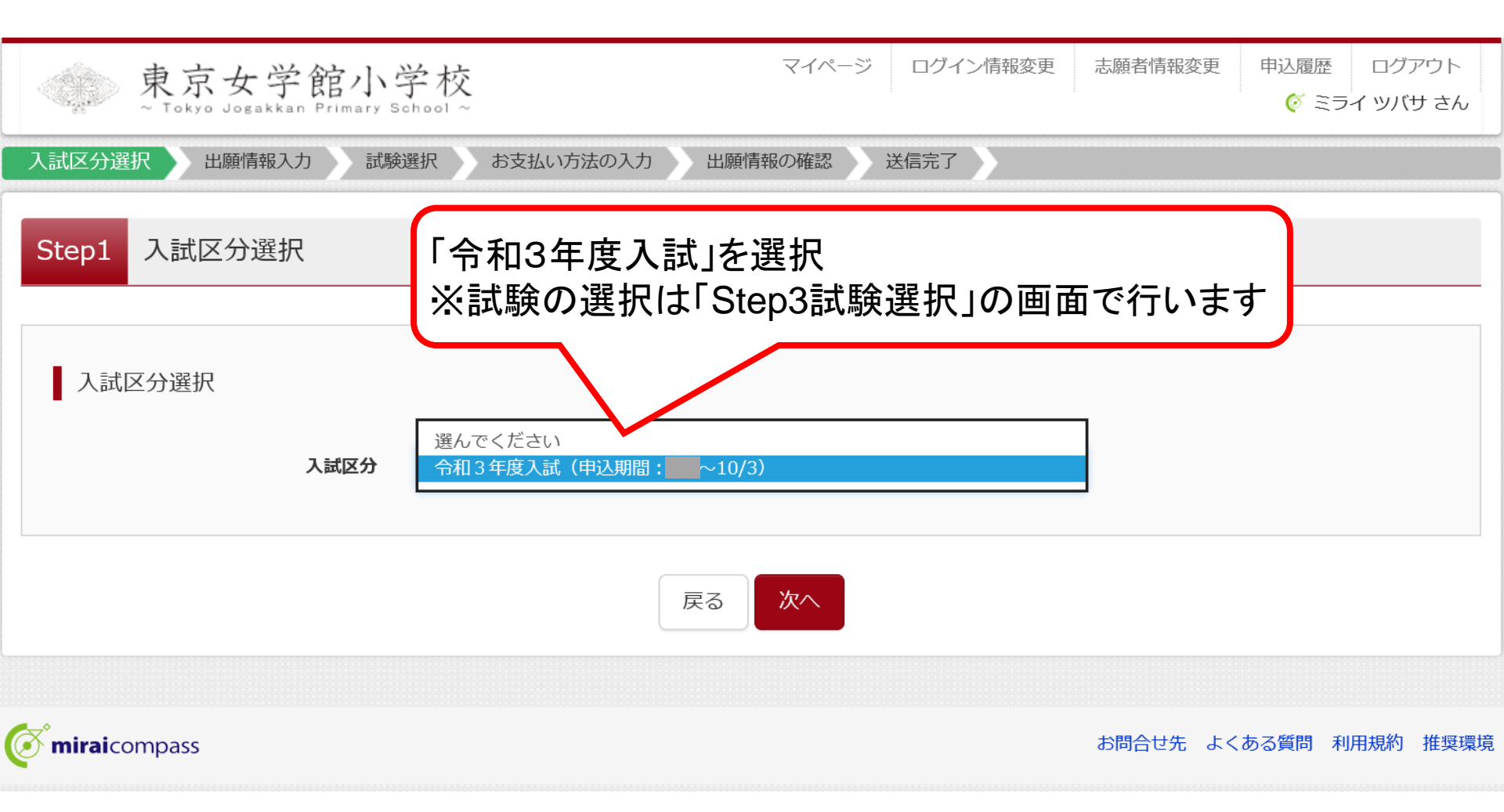

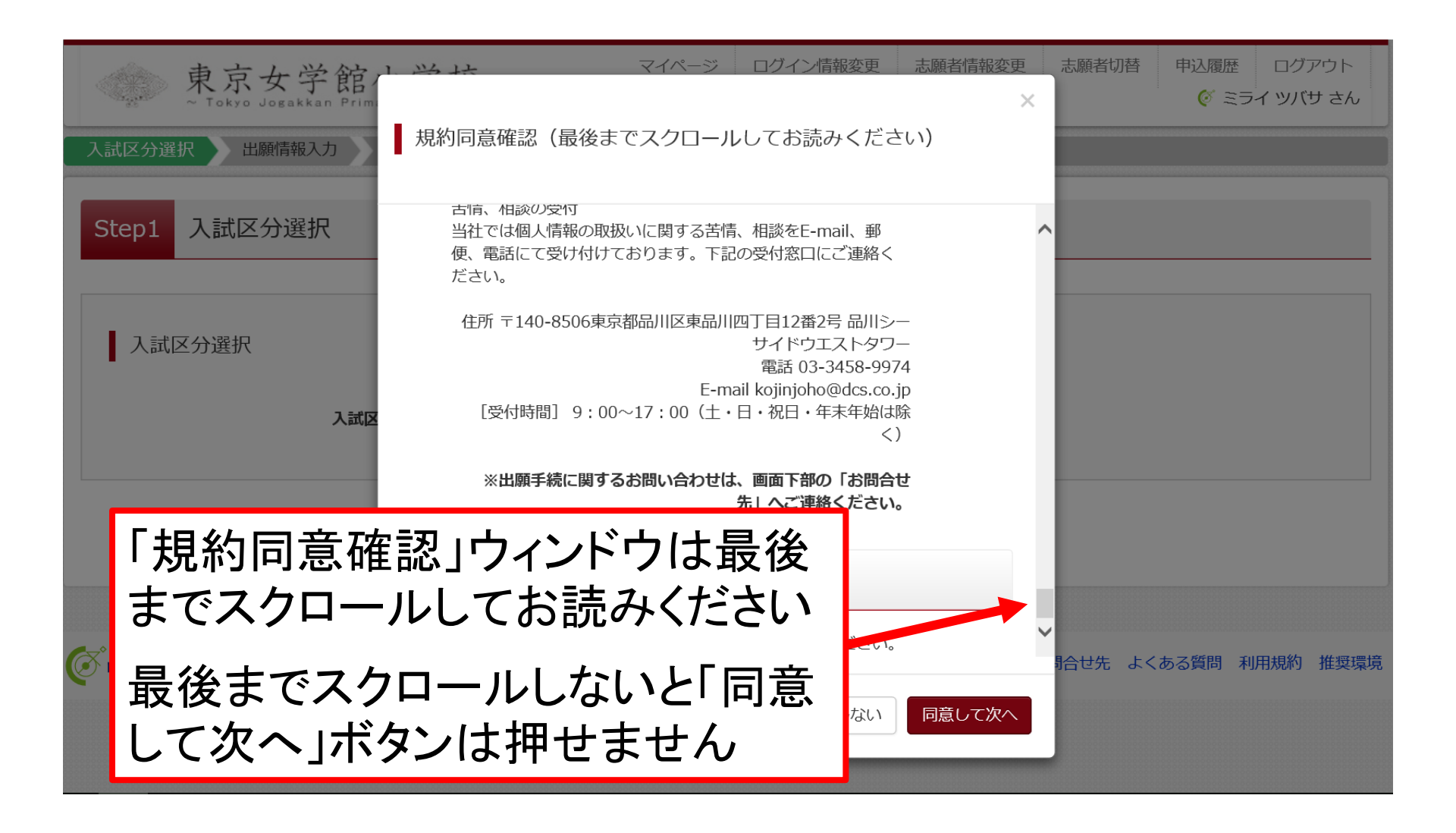

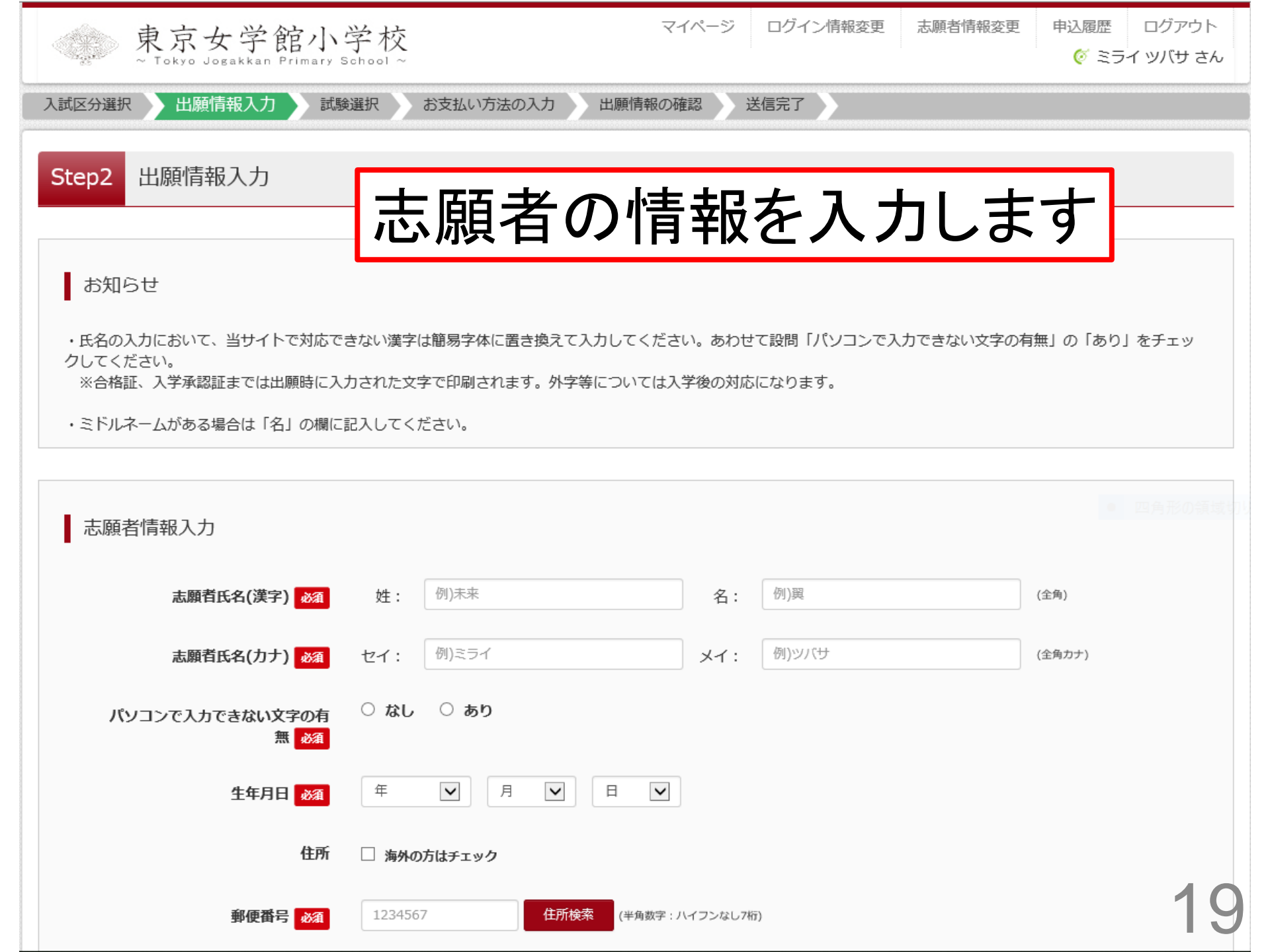

# 志願者の情報入力の中に「面接日時・合否確認用パスワード」項目があります

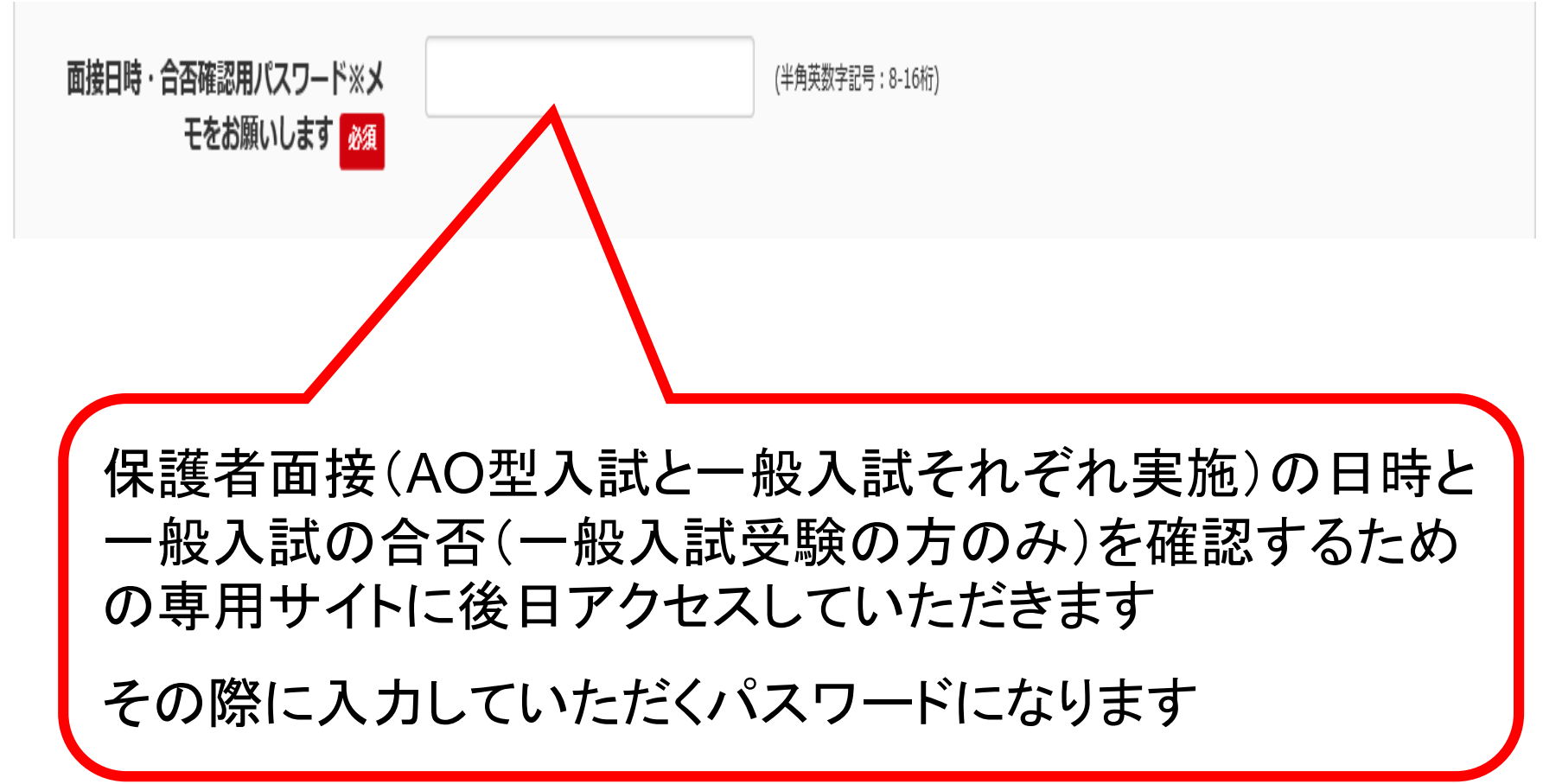

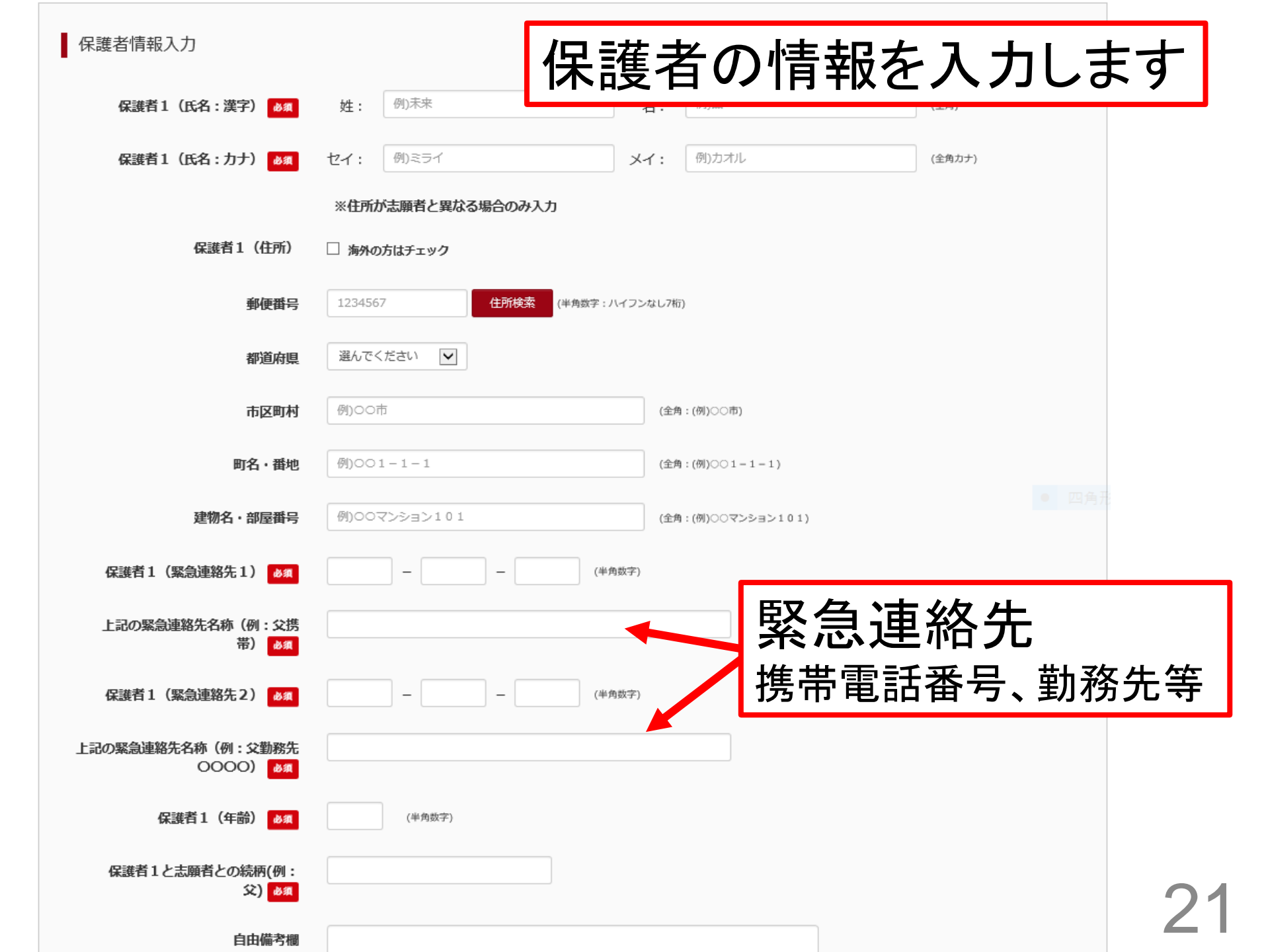

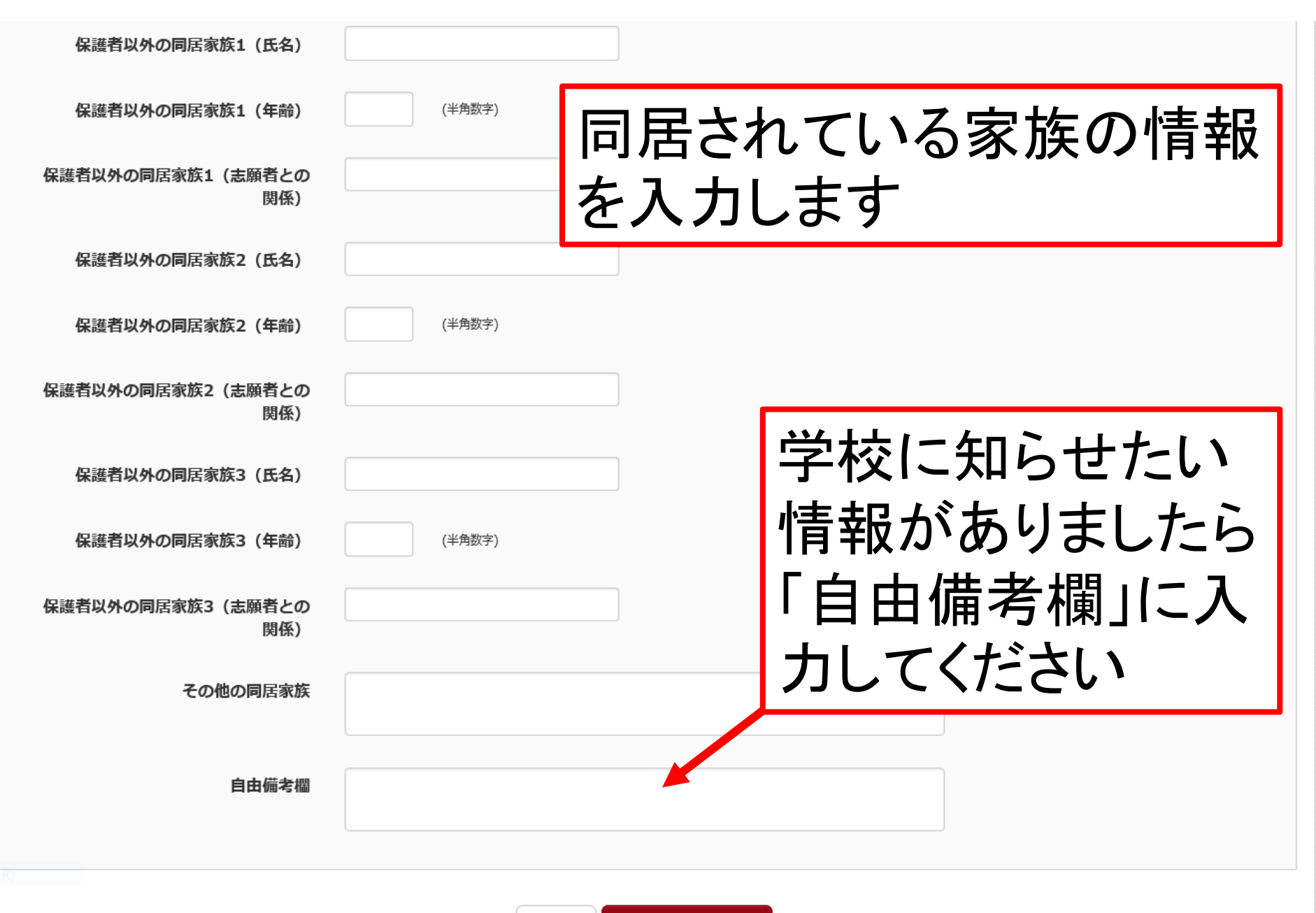

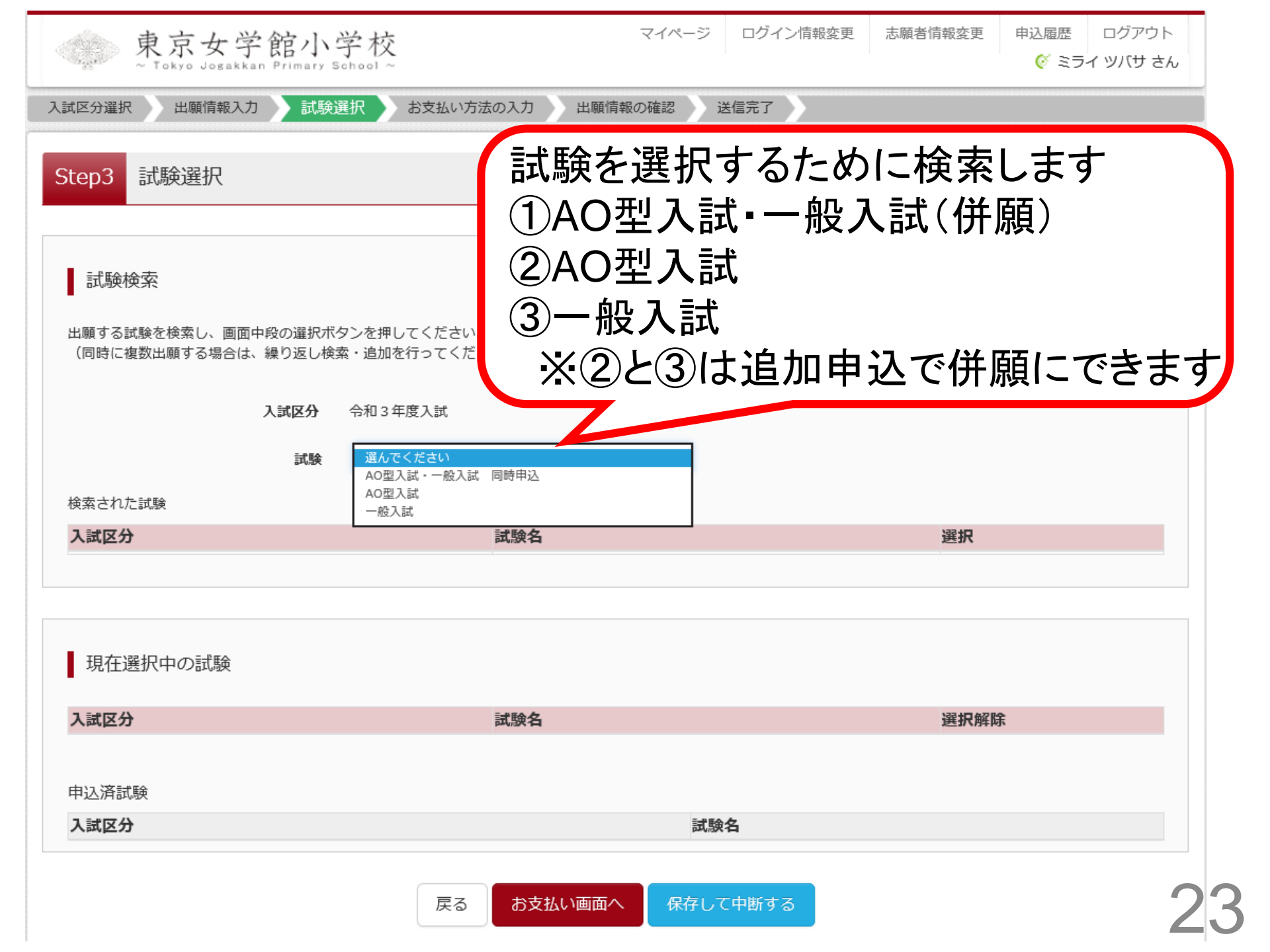

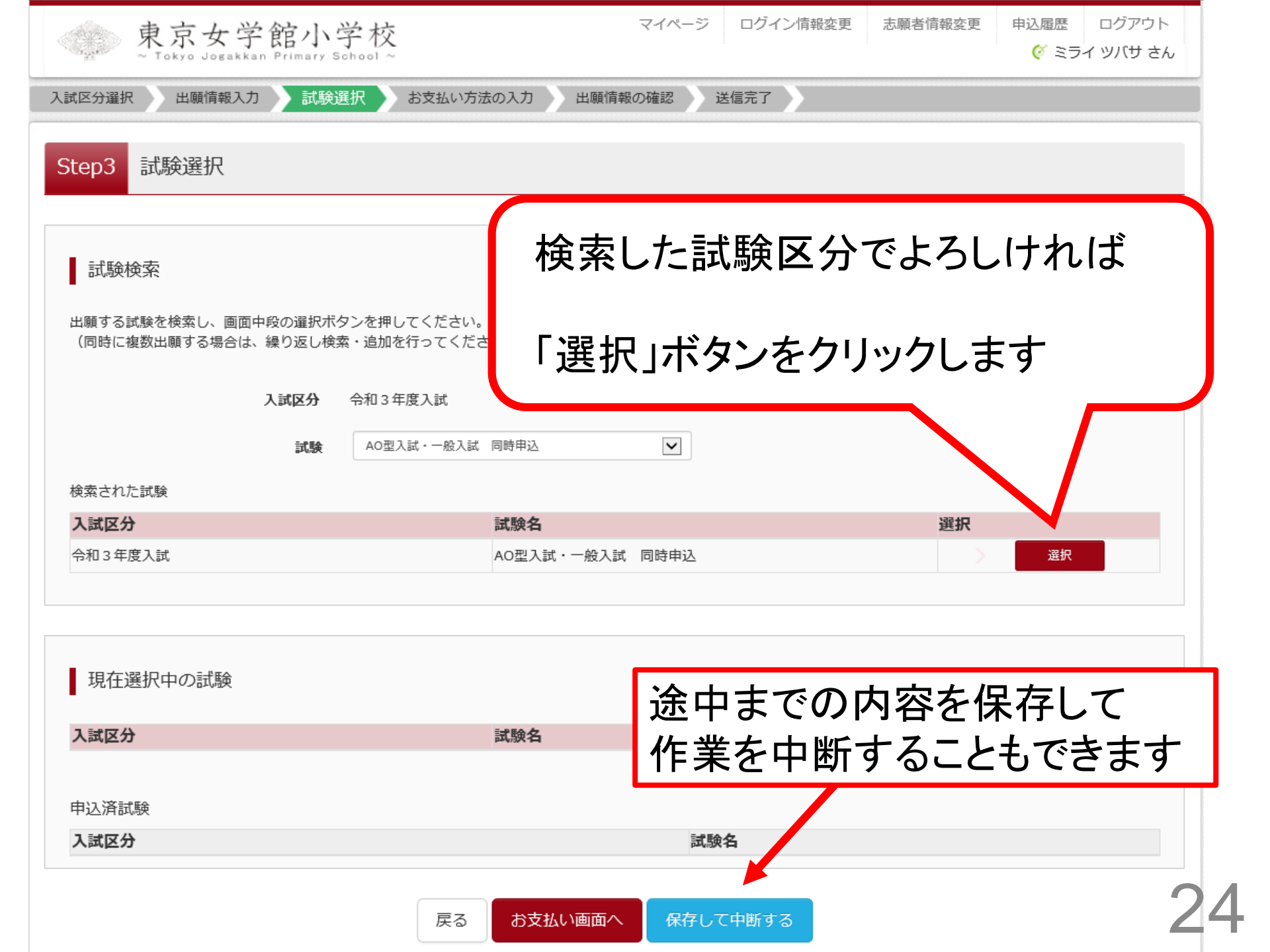

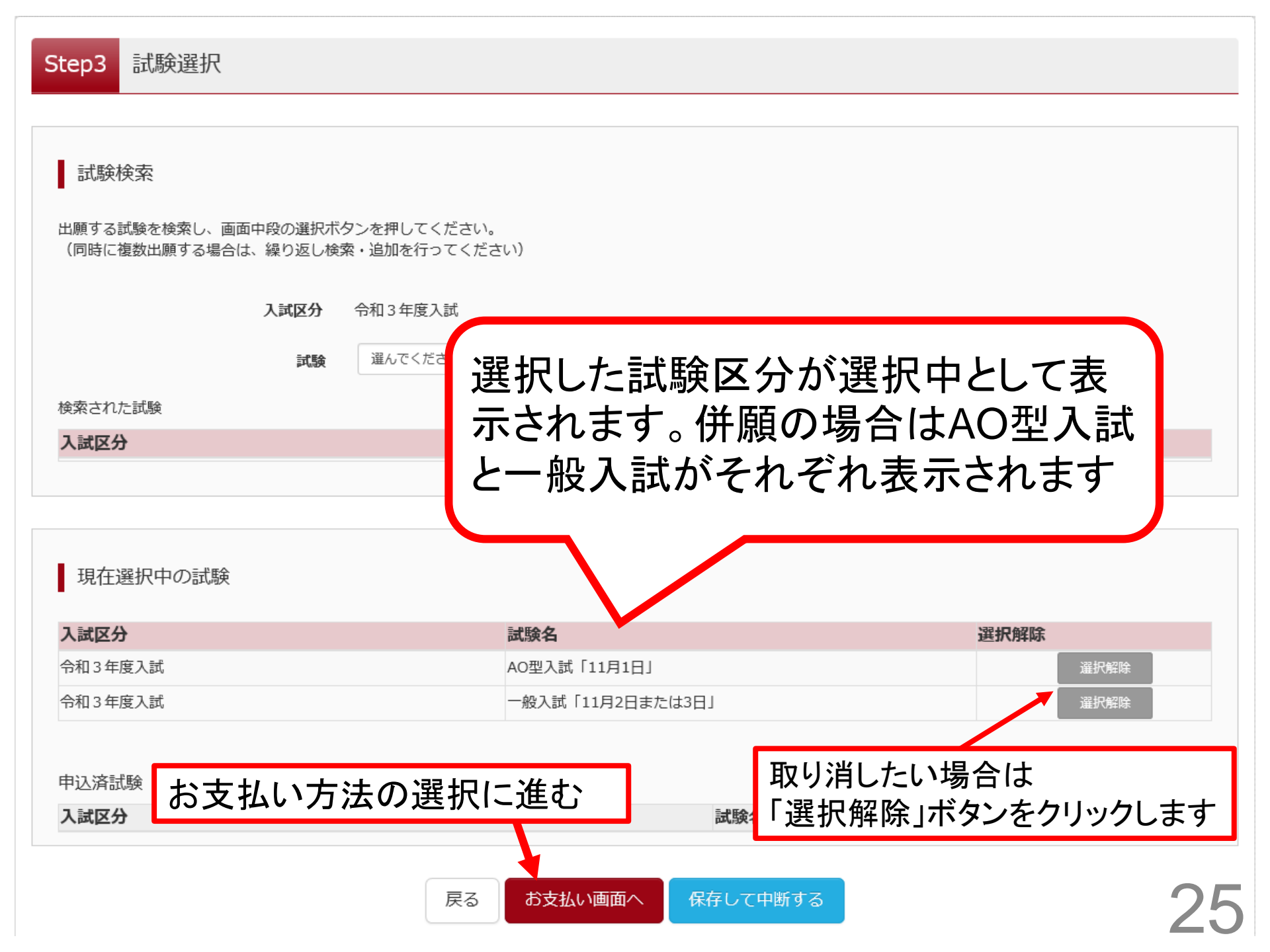

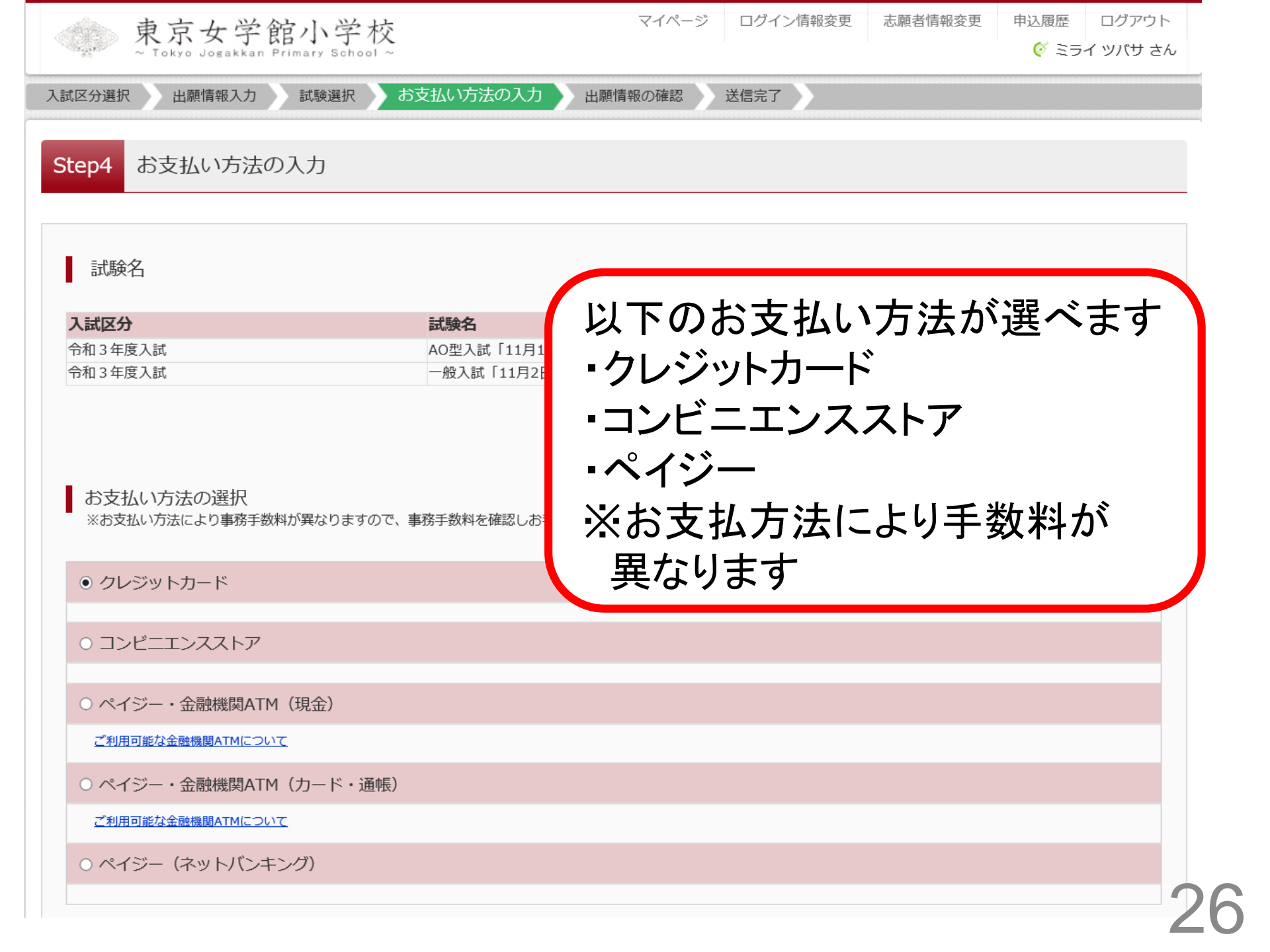

上記入力内容にお間違えはありませんか。 「上記内容で申込む」ボタンクリック後、修正ができなくなります。 クリックする前に以下の項目を再確認し、誤りがなければチェックをつけてください。

申込内容

東京女学館小学校(テスト)

お申込みの試験は以下の内容でお間違えはありませんか

AO型入試「11月1日」 一般入試「11月2日または3日」

志願者情報

志願者氏名(漢字) は志願者本人の氏名ですか

未来 翼

生年月日 は志願者本人の生年月日ですか

2014年08月20日

住所は全て入力されていますか(入力可能文字数を超える場合を

東京都 \_\_\_\_\_ - \_\_\_ 1 - 1 - 1

その他申込内容に誤りはありませんか

入力された項目を全て確認して いただき「上記内容で申込む」 ボタンをクリックすると手続きが 完了となります

※「上記内容で申込む」ボタン をクリック後は情報の修正がで きなくなりますので、誤りがない かをよくご確認ください

#### Step6 送信完了

#### 学校からのお知らせ

【面接票と宛名シートの印刷】

○検定料納入後、マイページにある「受験票」ボタンより「宛名票」 ※システムの都合により、一般入試の「面接票」にもAO型入試の書

で、印刷される宛名シートは使用しません。

検定料のお支払いがまだの方は、お支払い完了後、印刷可能となります (印刷は、9月7日0:00より可能です。)

○面接票は、切り離して、面接当日に必ずお持ちください。

「面接日時・一般入試合否確認サイト」で10月6日(火)以降にお知らせする面接日時を「面接票」に記入してください。

※AO型入試と一般入試を併願される場合は、それぞれ面接をしていただきます。面接日時が異なりますので、必ずAO型入試と一般入試それぞれの面接日時をご確認ください。

「面接票」に記載されている留意事項をよくお読みの上ご来校ください。

【提出書類について(AO型入試のみ)】 簡易書留 9月7日(月)~10月5日(月)まで(厳守) 所定の封筒に「宛名シート」(面接票と一緒に印刷されます)を貼り、「簡易書留」にして郵送してください。 ※書類を提出されたことで出願となります。 ※一般入試は書類提出はありません。

同封する書類

<AO型入試> □保護者推薦書

□紹介者推薦書

□海外在留証明書(「国際枠」出願者のみ)

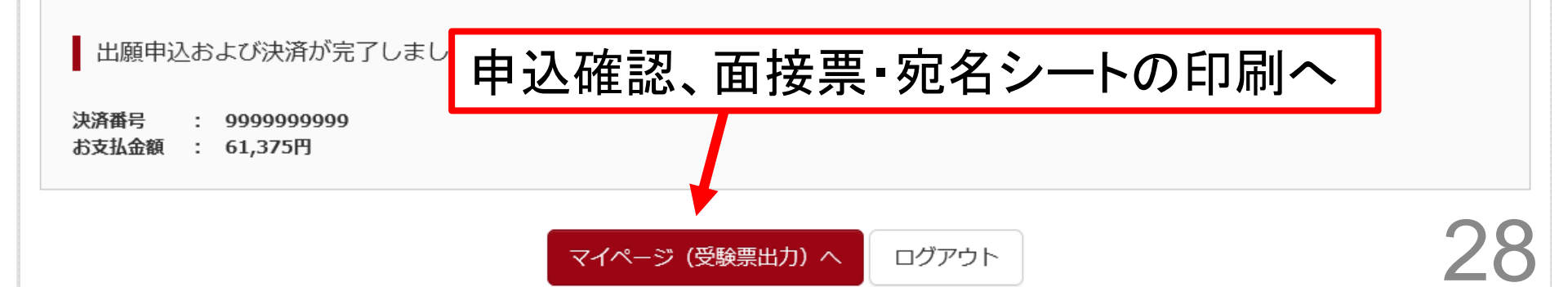

## 手続きが完了すると

「学校からのお知らせ」が表示 されます よくお読みください

せんの

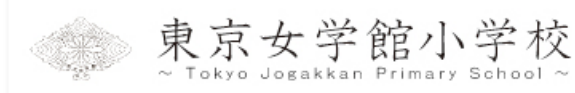

志願者情報変更 申込履歴 ログアウト

🞸 ミライ ツバサ さん

#### ミライ ツバサ さんのマイページ お知らせ 【受験票の写真について】 出願には、最初にこのマイページ画面にて『出願用写真の登録』が必要となります。 事前にアップロード用写真のデータをご用意いただき、マイページ画面の「出願用顔写真を登録/確認する方はこちら」から、顔写真をアップロードしてください。 写真アップロードに関する手順はこちら 顔写真データをもとに本校で考査票を作成しますので、出願完了後は顔写真データの変更をしないでください。 【顔写真について】 1. 最近3か月以内撮影(カラー・白黒可) 2. 正面上半身脱帽 入金完了後、こちらの「受験 票」ボタンをクリックすると 出願用顔写真を確認/変更する方はこちら 申込履歴 支払方法 入金情報 受驗書 申込番号 入試区分 申込日 クレジットカード 令和3年度入試 決済完了(8月31日) 211000001 8月31日 申込確認

1 つのメールアドレスで、双子など複数名の出願を行う場合、

画面右上メニューの「志願者情報変更」をクリックし、志願者を追加してください。

新規申込手続きへ

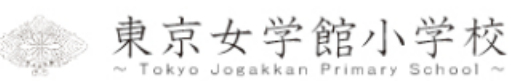

リックすると

を印刷できます

「宛名票表示」ボタンをク

「面接票」と「宛名シート」

#### 受験票(申込番号:211000001)

#### 試験情報

| 入試区分 | 令和 3        |
|------|-------------|
| 試験名  | AO型)<br>一般入 |

| ダウンロード |  |
|--------|--|
|--------|--|

受験票PDFをダウンロードします。

ブラウザ上でPDFを開き印刷を行うと、罫線が消えたり、レイアウ PDFを保存した後は、AdobeReaderを利用して表示・印刷を行って

AdobeReaderをお持ちでない方は以下リンクよりダウンロードし、インストールしてください。

「受験票」表示 「宛名票」表示

ダウンロードできない方はこちら

Get <mark>Adobe</mark> Acrobat Reader

コンビニエンスストアでプリントする方はこちら

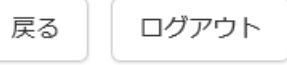

## AO型入試と一般入試を併願されている場合は2ページダ ウンロードされます

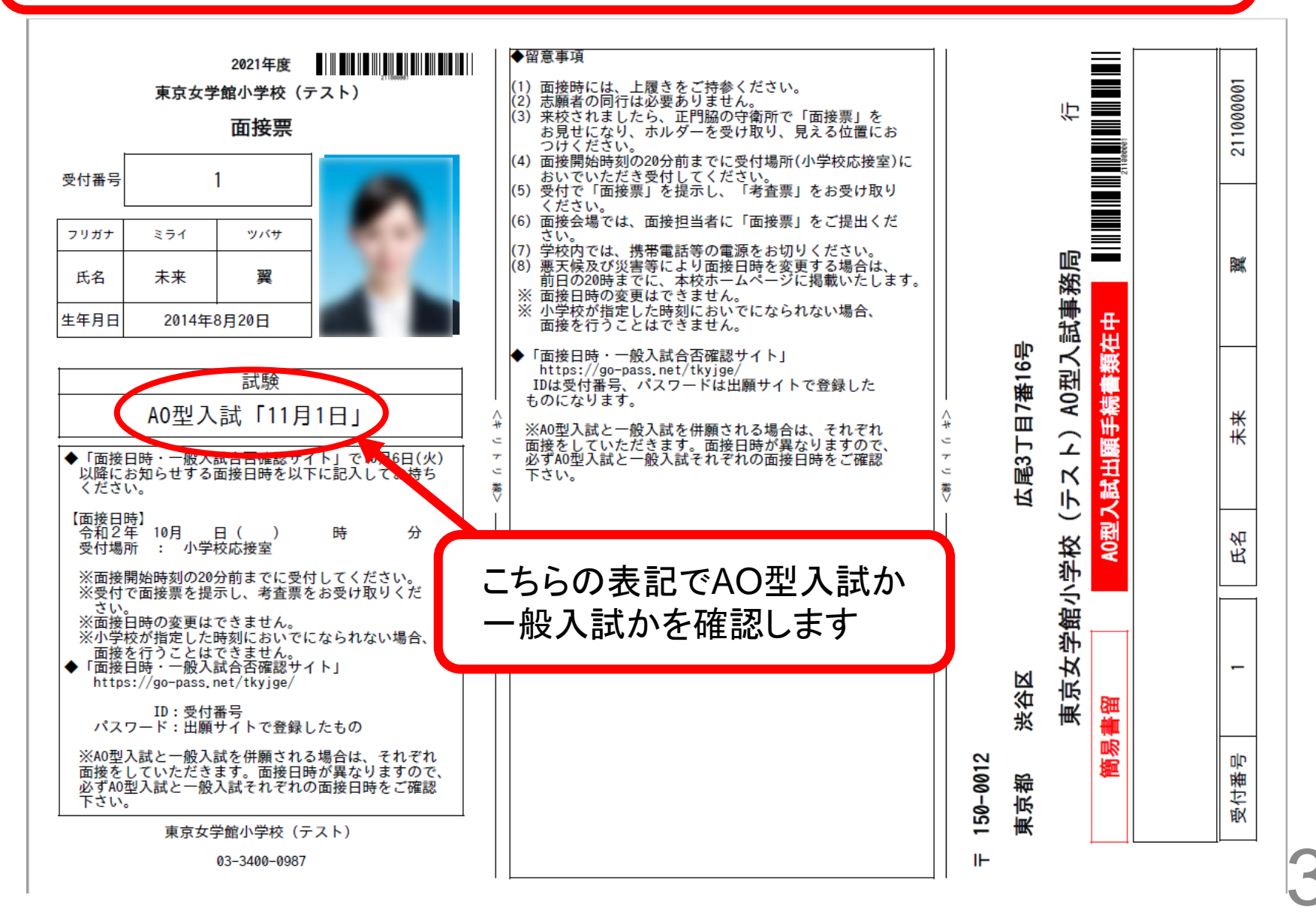

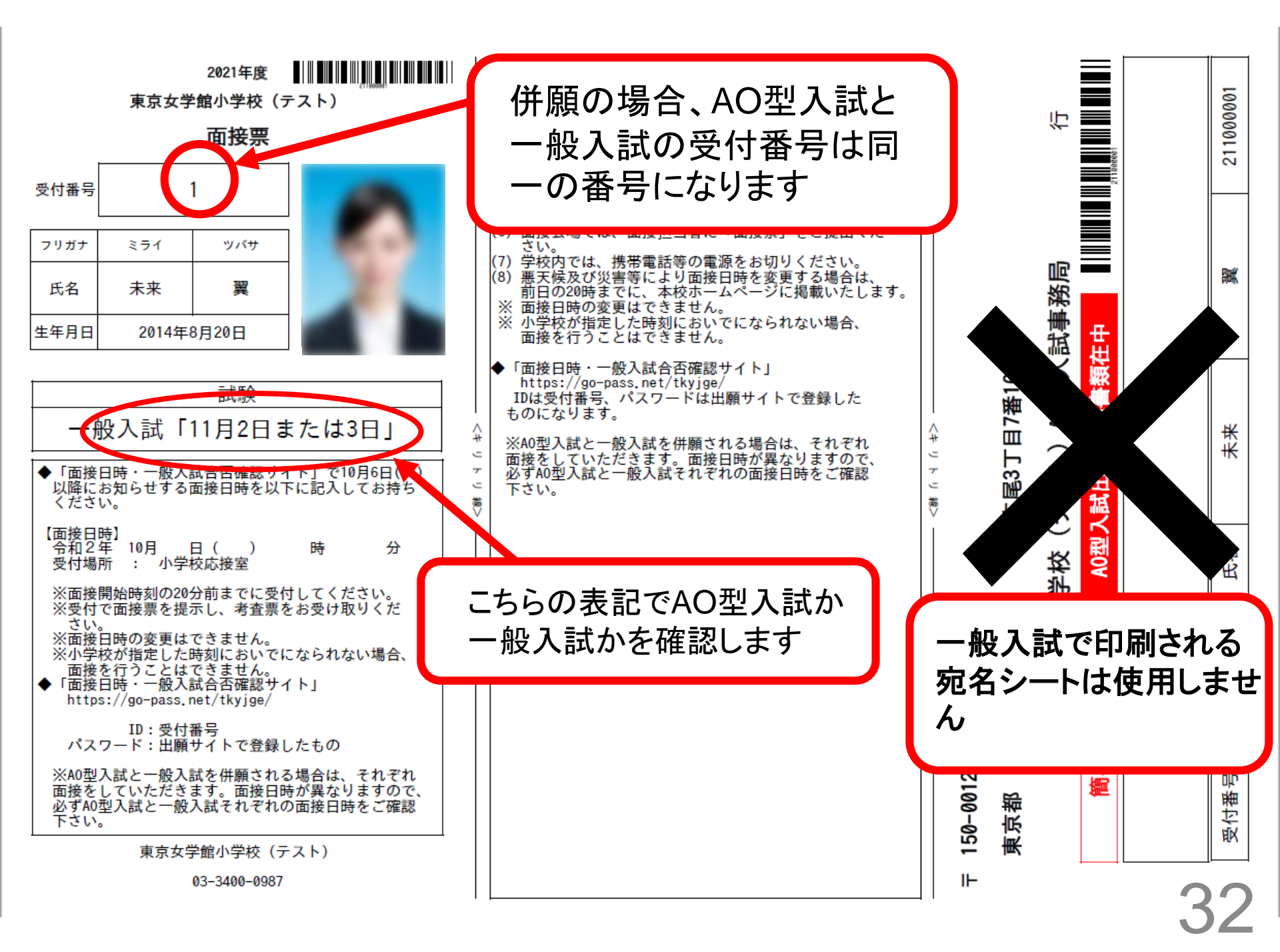

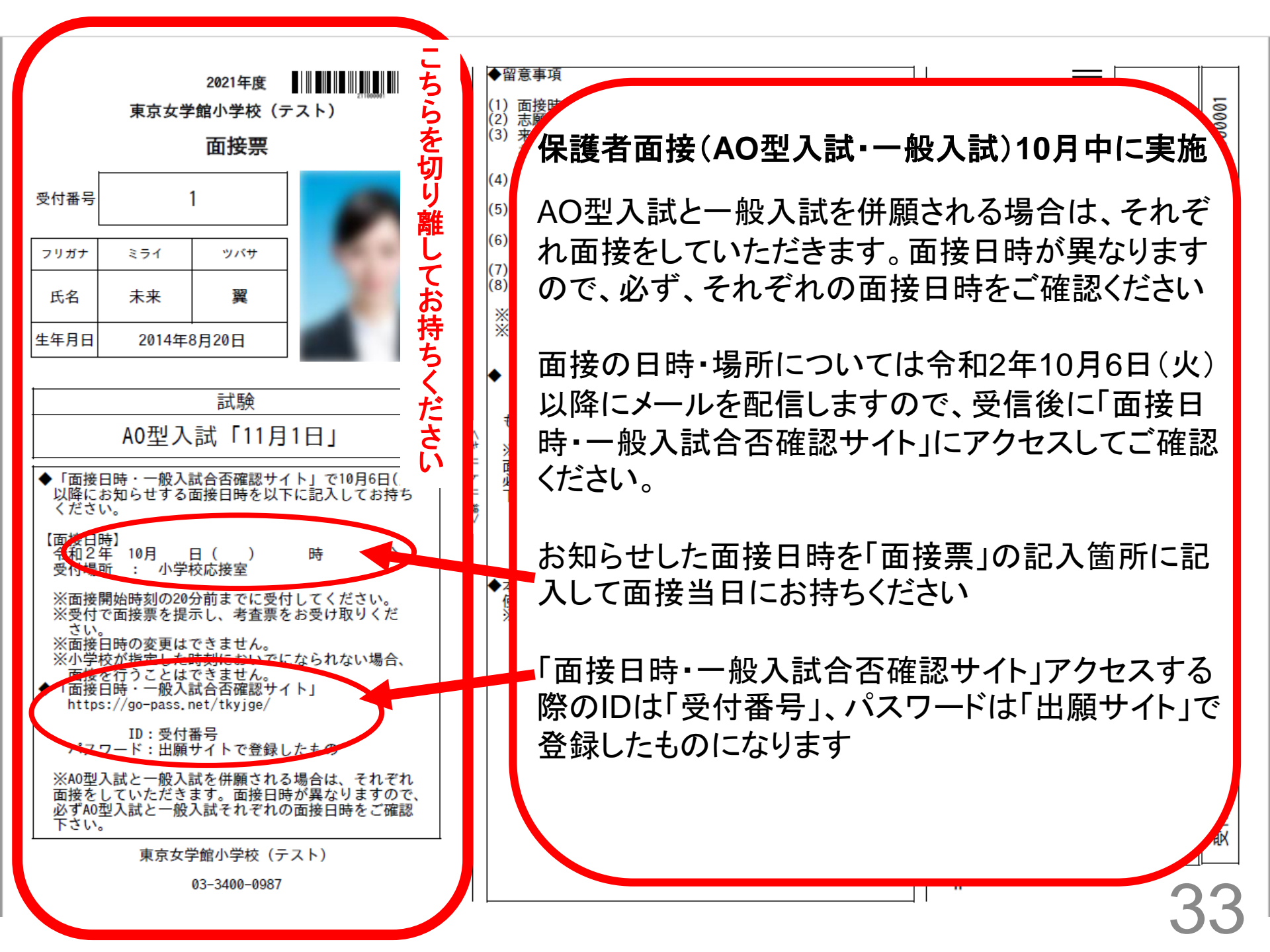

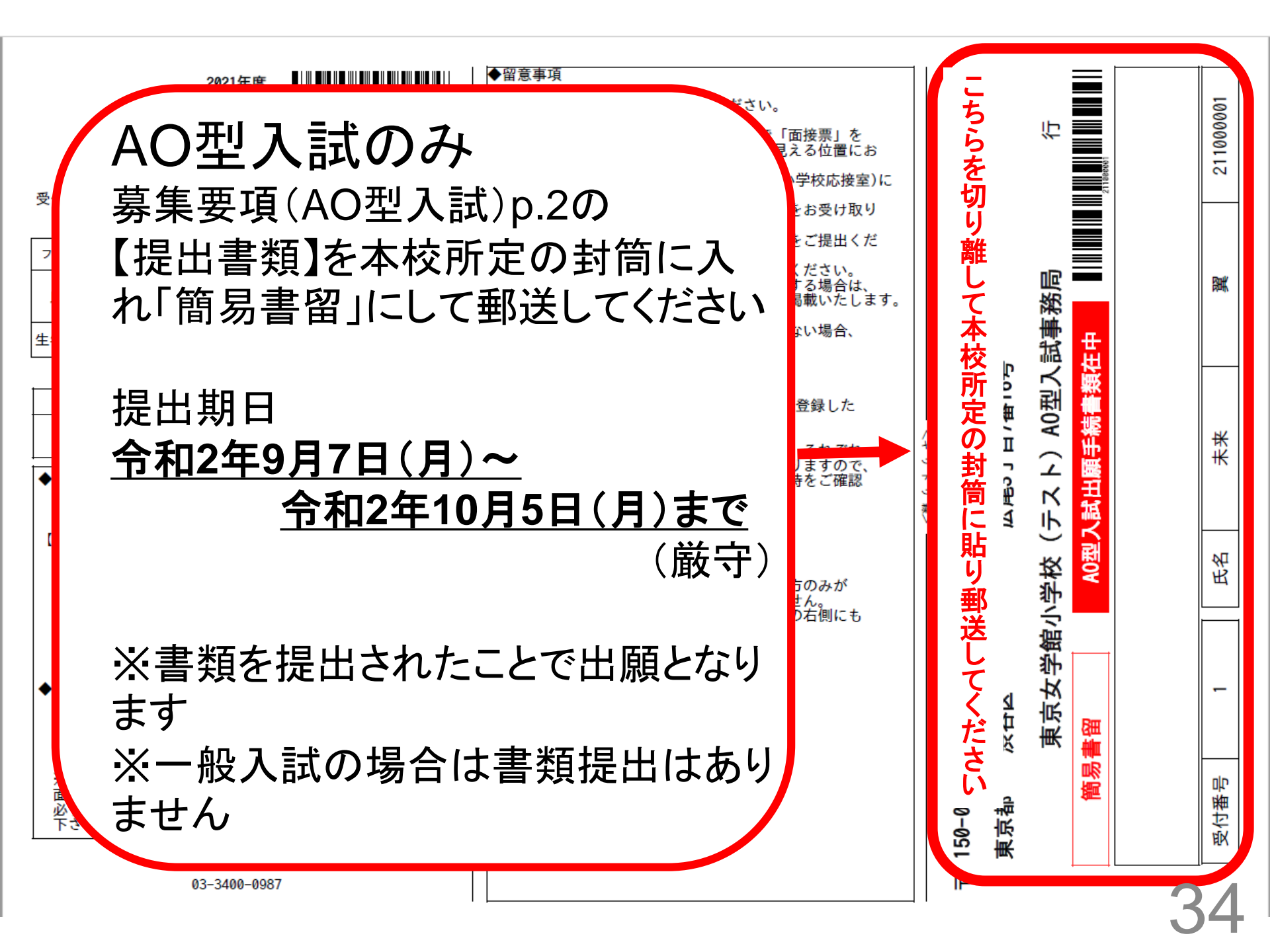

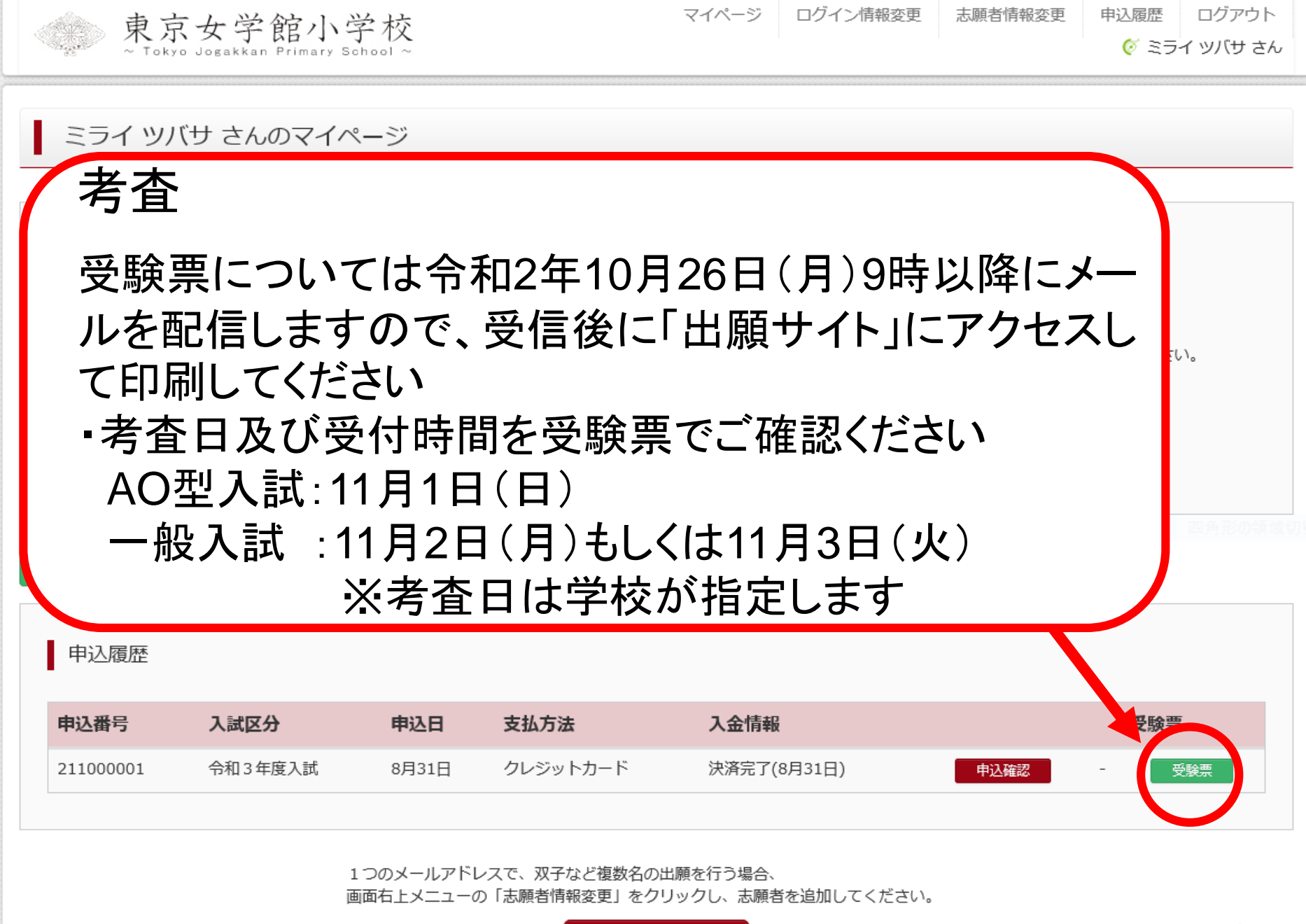

新規申込手続きへ

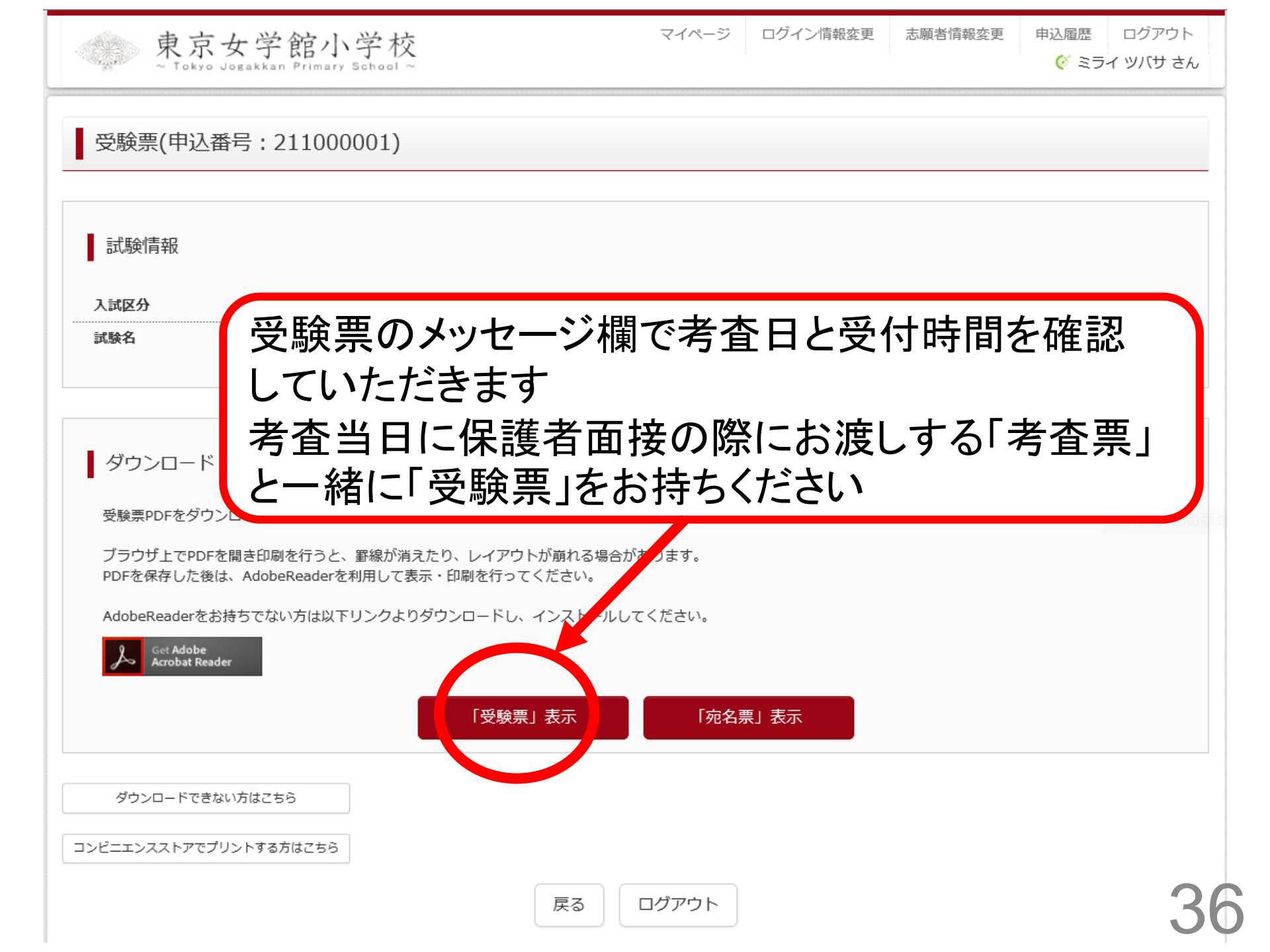